# CUCMでのGUIからのバックアップと復元の設定

# 内容

| <u>概要</u>          |
|--------------------|
| <u>前提条件</u>        |
| <u>要件</u>          |
| <u>使用するコンポーネント</u> |
| <u>背景説明</u>        |
| <u>設定</u>          |
| <u>バックアップ</u>      |
| <u>復旧</u>          |
| <u>トラブルシュート</u>    |
| 関連情報               |

## 概要

このドキュメントでは、次の設定要件について説明します。 Backup と Restore CUCMの機能は Graphic User Interface (GUI).

# 前提条件

#### 要件

次の項目に関する知識があることが推奨されます。

- Cisco Unified Communications Manager
- Secure File Transfer Protocol (SFTP)

### 使用するコンポーネント

このドキュメントの情報は、次のソフトウェアのバージョンに基づいています。

• Cisco Unified Communications Manager Version 10.5.2.15900-8

このドキュメントの情報は、特定のラボ環境にあるデバイスに基づいて作成されました。このド キュメントで使用するすべてのデバイスは、初期(デフォルト)設定の状態から起動しています 。本稼働中のネットワークでは、各コマンドによって起こる可能性がある影響を十分確認してく ださい。

# 背景説明

「 Disaster Recovery System (DRS)は、CUCM Administrationから呼び出すことができ、クラスタ内の すべてのサーバに対して完全なデータバックアップおよび復元機能を提供します。DRSでは、定 期的にスケジュールされた自動またはユーザが起動するデータバックアップが有効になります。

DRSは、プラットフォームのバックアップ/リストアの一部として、独自のパラメータ(バックア

ップデバイスおよびスケジュールパラメータ)をリストアします。DRSはバックアップと復元を 行い、 drfDevice.xml と drfSchedule.xml ファイルが削除されます。これらのファイルを使用してサー バを復元する場合、DRSバックアップデバイスとスケジュールを再設定する必要はありません。

「 Disaster Recovery System 以下の機能を備えています。

- •バックアップおよび復元タスクを実行するためのユーザインターフェイス
- バックアップおよび復元機能を備えた分散システムアーキテクチャ
- スケジュール バックアップ
- バックアップを物理テープ・ドライブまたはリモートSFTPサーバにアーカイブ

「 Disaster Recovery System 2つの主要な機能を備えています Master Agent (MA) と Local Agent (LA).

「 Master Agent バックアップと復元のアクティビティを調整する Local Agents.システムによって自動 的に Master Agent と Local Agent クラスタ内のすべてのノードで実行されます。

CUCMクラスタ(CUCMノードと Cisco Instant Messaging & Presence (IM&P) サーバ)は、次の要件を満た す必要があります。

- Port 22 SFTPサーバとの通信を確立するために開きます
- このテストで検証された IPsec と Tomcat 証明書は期限切れではありません。証明書の有効性 を確認するには、n~を避ける Cisco Unified OS Administration > Security > Certificate Management

**注**:ipsecおよびTomcat証明書を再生成するには、「<u>CUCMで証明書を再生成する手順</u>」を使 用します

 ・データベースレプリケーションの設定が完了し、CUCMパブリッシャとIM&Pパブリッシャサ ーバからのエラーや不一致が表示されていないことを確認します。
 SFTPサーバの設定は、次の要件を満たしている必要があります。

- ログインクレデンシャルを使用できる
- CUCMサーバから到達可能である必要があります
- リストアの実行時に選択したパスにファイルが含まれる

### 設定

#### バックアップ

「 Disaster Recovery System クラスタレベルのバックアップを実行します。つまり、CUCMクラスタ 内のすべてのサーバのバックアップを中央の場所に収集し、バックアップデータを物理ストレー ジデバイスにアーカイブします。

ステップ1: データを保存するバックアップデバイスを作成するには、 Disaster Recovery System > Backup > Backup Device.

ステップ 2:選択 Add New;定義 Backup Device Name SFTP値を入力します。 Save

| cisco          | Disaster Recovery System           For Cisco Unified Communications Solutions |               |  |  |  |  |  |  |  |
|----------------|-------------------------------------------------------------------------------|---------------|--|--|--|--|--|--|--|
| Backup 🔻       | Restore * Help *                                                              |               |  |  |  |  |  |  |  |
| Backup D       | evice                                                                         |               |  |  |  |  |  |  |  |
| Rave           | Back                                                                          |               |  |  |  |  |  |  |  |
| Status-        |                                                                               |               |  |  |  |  |  |  |  |
| <li>Statu</li> | is:Ready                                                                      |               |  |  |  |  |  |  |  |
| Backup         | levice name                                                                   |               |  |  |  |  |  |  |  |
| Backup o       | levice name*                                                                  | BackupDevice1 |  |  |  |  |  |  |  |
| Select D       | estination*                                                                   |               |  |  |  |  |  |  |  |
| Network        | Directory                                                                     |               |  |  |  |  |  |  |  |
|                | Host name/IP address                                                          | 10.1.89.107   |  |  |  |  |  |  |  |
|                | Path name                                                                     | /             |  |  |  |  |  |  |  |
|                | User name                                                                     | administrator |  |  |  |  |  |  |  |
|                | Password                                                                      | •••••         |  |  |  |  |  |  |  |
| Number o       | f backups to store on Network Directory                                       | 2 ~           |  |  |  |  |  |  |  |
| Save Ba        | ack                                                                           |               |  |  |  |  |  |  |  |

ステップ 3:データをバックアップするために、バックアップスケジュールを作成および編集します。移動先 Backup > Scheduler.

ステップ 4:定義する Schedule Name.次のいずれかを選択します。 Devicee Name 次に、 Features お客 様のシナリオに基づいて判断します。

| abab             | Disaster Recovery System                   | Navigation Disaster  | igation Disaster Rec |  |
|------------------|--------------------------------------------|----------------------|----------------------|--|
| cisco            | For Cisco Unified Communications Solutions | admin   Search.Docum | nen                  |  |
| lackup *         | Restore - Help -                           |                      |                      |  |
| chedule          | r                                          |                      |                      |  |
| Save             | 🤣 Set Default 🔘 Disable Schedule 🖒 Enab    | ile Schedule 🖕 Back  |                      |  |
| Status -         |                                            |                      | _                    |  |
| <li>G State</li> | us:Ready                                   |                      |                      |  |
| Schedul          | e Name                                     |                      | _                    |  |
| Schedule         | Name* DailyE                               | JackUp               |                      |  |
| Select B         | lackup Device                              |                      |                      |  |
| Device N         | lame* Backu                                | pDevice1 V           |                      |  |
| Select F         | eatures *                                  |                      | _                    |  |
|                  | R_CAR                                      |                      |                      |  |

ステップ5:シナリオに基づいてスケジュールバックアップを設定します。

| - Start Backup at* -          |              |          |           |                |        |
|-------------------------------|--------------|----------|-----------|----------------|--------|
| Date                          | 2019 V Jun V | 18 ~     | Time      | 00 v Hour 00 v | Minute |
| Frequency*                    |              |          |           |                |        |
| ○ Once<br>● Daily<br>○ Weekly |              |          |           |                |        |
|                               | Monday       | Tuesday  | Wednesday | [] Thursday    | r      |
|                               | Friday       | Saturday | Sunday    |                |        |
| O Monthly                     |              |          |           |                |        |

#### 手順 6 : 選択 save 図に示す警告に注目してください。選択 ок 前に進むために。

| The DRS Backup archive encryption depends on the current security password. I | uring a restore, you could be prompted to enter this security password if this password |
|-------------------------------------------------------------------------------|-----------------------------------------------------------------------------------------|
| has been changed.                                                             |                                                                                         |

#### 手順 7:その時は Backup Schedule が作成された場合は、 Enable Schedule .

| Scheduler                       |                  |                 |      |
|---------------------------------|------------------|-----------------|------|
| 🔜 Save 🤌 Set Default            | Disable Schedule | Enable Schedule | Hack |
| Status<br>Disabled              |                  |                 |      |
| Schedule Name<br>Schedule Name* |                  | DailyBackUp     |      |

# ステップ8:ステータスが次のように変更されるまで待ちます。 Enabled.

| cisco     | Disas<br>For Cisco | Unified Co | covery Sys       | olutions        |      |
|-----------|--------------------|------------|------------------|-----------------|------|
| Backup 👻  | Restore •          | Help 🔻     |                  |                 |      |
| Scheduler |                    |            |                  |                 |      |
| Save      | 🤣 Set De           | efault 🛑   | Disable Schedule | Enable Schedule | Back |
| Status –  | ed                 |            |                  |                 |      |
| Schedule  | Name<br>Name*      |            |                  | DailyBackUp     |      |

ステップ 9:手動バックアップが必要な場合、 Backup > Manual Backup.

ステップ 10:次のいずれかを選択します。 Device Name 次に、 Features お客様のシナリオに基づい て判断します。

| Disaster Recovery System<br>For Cisco Unified Communications Solutions |
|------------------------------------------------------------------------|
| Backup - Restore - Help -                                              |
| Manual Backup                                                          |
| Start Backup Estimate Size Estimate Size Clear All                     |
| Status Status:Ready Select Backup Device Device Name* BackupDevice1    |
| - Select Features *                                                    |
| <ul> <li>✓ CDR_CAR</li> <li>✓ UCM</li> <li>✓ PLM</li> </ul>            |

## ステップ 11選択 Start Backup 操作が進行中であると表示されます。

|                                                              | Disaster Reco                          | very System                             |                     |              |         | Respired Departmentation       | Abox Logod |               |
|--------------------------------------------------------------|----------------------------------------|-----------------------------------------|---------------------|--------------|---------|--------------------------------|------------|---------------|
| Dates +                                                      | feature # Table #                      |                                         |                     |              |         |                                |            |               |
| Backup Sta                                                   | f 144                                  |                                         |                     |              |         |                                |            |               |
| Q                                                            | Canol                                  |                                         |                     |              |         |                                |            |               |
| @ tacks                                                      | p operation in program A               | e server (DJORV)                        | Colling plane and 2 |              |         |                                |            |               |
| Backup d<br>Dar Friera<br>Backup D<br>Operation<br>Percentar | etalle<br>me:<br>voice:<br>p Complete: | 2019-08-08-0<br>NETWORK<br>BACKUP<br>1% | - 13- 30 Aur        |              |         |                                |            | ٥             |
|                                                              | 643                                    | Server .                                | Component           | Matur        | Read ** | But fee                        |            | 1 ag 1 file * |
| 8.8                                                          | CUCMINES                               | 08                                      | EUR HOENT           |              | Addive  | Tue Jun 18 (0):53 30 (207 2019 |            |               |
| 18,M                                                         | 0/04/38                                | 08                                      | ELM-SERVER          |              |         |                                |            |               |
| 8.8                                                          | CUCHER                                 |                                         | EUR AGENT           |              |         |                                |            |               |
| 19,94                                                        | CUCHER                                 |                                         | EUM SORVER          |              |         |                                |            |               |
| Sec.                                                         |                                        |                                         |                     | Canod Backup |         |                                |            |               |

# ステップ 12手動バックアップが完了すると、完了メッセージが表示されます。

| 0500 F              | Disaster Reco     | wery System         |        |           |                              | Non-Approxe (Taxan<br>Admine Search Doc                |
|---------------------|-------------------|---------------------|--------|-----------|------------------------------|--------------------------------------------------------|
| ladup + Re          | ton + this +      |                     |        |           |                              |                                                        |
| ackup Statu         |                   |                     |        |           |                              |                                                        |
| Preton              | Cancel            |                     |        |           |                              |                                                        |
| Status<br>Ø success | Backup Completed. |                     |        |           |                              |                                                        |
| Backup det.         | alla -            |                     |        |           |                              |                                                        |
| Tar Filenam         |                   | 2019-06-18-03-53-30 | tar    |           |                              |                                                        |
| Operation:          | 6.P.              | BACKUP              |        |           |                              |                                                        |
| Percentage          | Complete:         | 100%                |        |           |                              |                                                        |
| Feature             | herver            | Component           | Mature | Arrest ** | Mart Time                    | Log File *                                             |
| PLH                 | COOPVIDENT        | EUM AGENT           | 900    | SUCCESS   | Tue Jun 18 03:53:30-007 2019 | 2019-06-18-63-53-30 h cucrectionsh pin, ein apentiop   |
| PLM                 | CUCHY18508        | ELM-SERVER.         | 300    | SUCCESS   | Tue Jun 18 (3:53:30-007 2019 | 2019-06-18-03-53-30 h current/deah pirs aim server.leg |
| PLH .               | CUCHER            | EUM-AGENT           | 100    | SUCCESS   | Tue Jun 18-83-53-31 C07 2019 | 2019-06-18-03-53-30 h caces18 pire aim agent.log       |
| PLH                 | CUCHER            | ELM-SOB/ER          | 100    | SUCCESS   | Tue Jun 18-83-53-32 COT 2019 | 2019-06-18-63-53-20-b, sucristi alm alm serverJag      |
| Refresh             |                   |                     |        |           | Cancel Backup                |                                                        |

ステップ 13SFTPデバイスが使用するバックアップtarファイルのサイズを見積もるには、 Estimate Size.

| Backup - Restore - Help -                 |
|-------------------------------------------|
| Manual Backup                             |
| Start Backup 💽 Estimate Size 🔛 Select All |
| ⊤ Status                                  |
| Status:Ready                              |
| -Select Backup Device                     |
| Device Name* BackupDevice1 ~              |
| Select Features *                         |
| □ CDR_CAR<br>□ UCM<br>☑ PLM               |

## ステップ 14:概算見積書のサイズが図のように表示されます

| Back  | up | •            | Restore | ٠    | Help   | •        |                   |                                                     |
|-------|----|--------------|---------|------|--------|----------|-------------------|-----------------------------------------------------|
| Mani  | ua | l Ba         | ickup   |      |        |          |                   |                                                     |
| ۲     | St | tart E       | Backup  | •    | Estim  | ate Size | Select All        | Clear All                                           |
| - Sta | E  | ıs —<br>stim | ated ba | ckup | size : | successf | ully: Estimated s | size of backup for selected feature(s) is 0.195 MB. |

**注**:Estimate Size関数は、前回の正常なバックアップに基づいて計算され、前回のバックア ップ以降に設定が変更された場合に応じて異なる可能性があります。

ステップ 15:バックアップの実行中にバックアップのステータスを確認するには、 Backup > Backup Status.

| checks. Disaster Recovery System<br>For Core Unified Communications Solutions |                                      |            |        |          |                              | Resignion Des                                             |
|-------------------------------------------------------------------------------|--------------------------------------|------------|--------|----------|------------------------------|-----------------------------------------------------------|
| achip + Re                                                                    | where a line a                       |            |        |          |                              |                                                           |
| achiep State                                                                  |                                      |            |        |          |                              |                                                           |
| a nenen                                                                       | Canon .                              |            |        |          |                              |                                                           |
| Status                                                                        |                                      |            |        |          |                              |                                                           |
| MORN                                                                          | 5: Backup Completed.                 |            |        |          |                              |                                                           |
| Backup det                                                                    | alla                                 |            |        |          |                              |                                                           |
| Tar Filenam                                                                   | ar Filename: 2019-06-18-03-53-38.1ar |            |        |          |                              |                                                           |
| Backup Dev                                                                    | hoei                                 | NETWORK    |        |          |                              |                                                           |
| Operation:<br>Percentage                                                      | Complete                             | 100%       |        |          |                              |                                                           |
| Feature                                                                       | Server                               | Component  | Matura | Reads ** | Mart New                     | Log The *                                                 |
| PLM                                                                           | CUONVISION                           | EUM-AGENT  | 300    | SUCCESS  | Twe Jun 18 00:53:30 CDT 2019 | 2019 06 18 03 53 30 h carmideab pin ein agentike          |
| PLM .                                                                         | CUCHY105UB                           | EUM-SERVER | 100    | SUCCESS  | Tue Jun 18 03:53:30 CDT 2019 | 2015-06-18-03-53-30 & carry-titleub pirs, eins server, is |
| PUR .                                                                         | CUCHER                               | EUH-AGENT  | 100    | SUCCESS  | Tue Jun 18 03:53:31 CDT 2019 | 2019-06-18-03-53-30 h cucr-10 pirs ein agent.log          |
| PUR                                                                           | CUCHER                               | EUM-SERVER | 100    | SUCCESS  | Tue Jun 18 03:53:32 CDT 2019 | 2018-06-18-03-53-30. A cucrolit pirs, eins serverlag      |
|                                                                               |                                      |            |        |          |                              |                                                           |

ステップ 16:システムで実行されるバックアップ手順を調べるには、に移動します。 Backup > History.

| 0809                                                                                                    | Disaster Re<br>for Coco Unified C | covery Syst   | em<br>stime                  |         |                          |                |                    | Respire Dealer Record        | System - Sit     |
|----------------------------------------------------------------------------------------------------|-----------------------------------|---------------|------------------------------|---------|--------------------------|----------------|--------------------|------------------------------|------------------|
| Dates + No                                                                                                    | - 491 × 110                       |               |                              |         |                          |                |                    |                              |                  |
| Rackup Histo                                                                                                    |                                   |               |                              |         |                          |                |                    |                              |                  |
| Contraction of the local division of the local division of the loc |                                   |               |                              |         |                          |                |                    |                              | a                |
| 14                                                                                                    | (Thosana                          | Backup Doubse | Completed In                 | Read I  | Backey Type              | Variable       | Fostaros Backed by | Fundament Robertsond Warning | Falled Frankerss |
| 2019-06-08                                                                                                    | 8-80-98-97.Am                     | MITWORK.      | Tee Jun 18 83 52 83 CDT 2019 | BUCCESS | PANUAL                   | 10.5.2.19900-8 | 8.8                |                              |                  |
| 20129-06-08                                                                                                    | 8-60-53-36.tar                    | NETWORK       | Tex Jun 18 10:53:34 (07 2019 | SUCCESS | MANUAL.                  | 10.5.2.12800-8 | 18,M               |                              |                  |
| This life and                                                                                                    | created.                          | MITWORK.      | Tax Jan 18 12 00 09 CDT 2019 | ERROR   | SCHEDULED - DailyBackup  |                |                    |                              |                  |
| THE Rend                                                                                                    | created                           | NETWORK       | Wed Jun 19 12:00:09 (27 2019 | ENROR   | SCHEDULED - DailyBacKity |                |                    |                              |                  |

#### 復旧

DRSは主に drfDevice.xml と drfSchedule.xml ファイルが削除されます。ただし、システムデータの復元を実行する場合は、クラスタ内のどのノードを復元する必要があるかを選択できます。

**注**:バックアップデバイス(SFTPサーバ)からtarファイルを取得し、これらのファイルを 使用してシステムを復元するには、バックアップデバイス(SFTPサーバ)がすでに設定さ れている必要があります。

ステップ1:移動先 Disaster Recovery System > Restore > Restore Wizard.

ステップ 2:次のいずれかを選択します。 Device Name 復元に使用するバックアップファイルを保存します。選択 Next.

| cisco     | Disaster Recovery System<br>For Cisco Unified Communications Solutions |
|-----------|------------------------------------------------------------------------|
| Backup 🔻  | Restore - Help -                                                       |
| Step1 Res | tore - Choose Backup device                                            |
| Next      | Cancel                                                                 |
| Status-   |                                                                        |
| 🛈 Statu   | s:Ready                                                                |
| Select Ba | ackup Device                                                           |
| Device Na | me* Not Selected T                                                     |
| Next Ca   | SFTP_1<br>BackupDevice1                                                |

ステップ3: 次のいずれかを選択します。 Backup File 図に示すように、使用可能なファイルのリ ストが表示されます。選択したバックアップファイルには、復元する情報が含まれている必要が あります。

| CISCO For Cisco Unified                              | ecovery System      |
|------------------------------------------------------|---------------------|
| Backup 👻 Restore 🍷 Help 👻                            |                     |
| Step2 Restore - Choose the                           | Backup Tar File     |
| <table-cell-rows> Back 📫 Next 🙆 Ca</table-cell-rows> | ncel                |
| – Status                                             |                     |
| Status:Ready                                         |                     |
| Select Backup Archive**—                             |                     |
| Select Backup File*                                  | Tar file list 🗸 🗸   |
|                                                      | Tar file list       |
| Rack Next Cancel                                     | 2019-06-18-03-51-57 |
| Back Next Cancel                                     | 2019-06-18-03-53-30 |

ステップ4:使用可能な機能のリストから、復元する機能を選択します。

| cisco For      | saster Recovery Syst          | em<br>lations |        |             |
|----------------|-------------------------------|---------------|--------|-------------|
| lackup + Resto | re + Help +                   |               |        |             |
| tep3 Kestore   | Select the type of Restore    |               |        |             |
| 🛊 luck 🏢       | Select All 🔛 Clear All 📫 Next | 🙆 Cancel      |        |             |
| Status         |                               |               |        |             |
| C Status Rea   | đy                            |               |        |             |
| Select Feature | 5*                            |               |        |             |
| Dacked up com  | ponents in TAR:               |               |        |             |
|                | Feature                       |               | Sarvar |             |
| PLM            |                               | CUCMV105U8    |        | ELM-AGENT   |
| PLM            |                               | CUCMV105U8    |        | ELM-SERVER  |
| PLH            |                               | CUCM10        |        | EUM-AGENT   |
| PLM            |                               | CUCM10        |        | D.M. SERVER |

ステップ5:リストアを適用するノードを選択します。

| dada Disaster Recovery System                                                                                                    | Reception Denter Recently Lysian . Str                       |
|----------------------------------------------------------------------------------------------------|--------------------------------------------------------------|
| For Cars Tailed Communications Solutions                                                                                                    | adain Stard Sourcestation About Light                        |
| Naky = Redre = Hep =                                                                                                    |                                                              |
| Magel Restore - Final Warning for Restore                                                                                                    |                                                              |
| 🛊 Bask 📵 Ranter 🥝 Canad                                                                                                    |                                                              |
| - Suta                                                                                                    |                                                              |
| @ Status Ready                                                                                                    |                                                              |
| - Rening                                                                                                    |                                                              |
| Posture(-) R(R have been selected for restore. Select the servers or which these features need to be restored, Once the selection has been made, restore will overwrite the<br>the advanted feature will be load. | data on the dostinution server and all the existing data for |
| One Nop Bealary                                                                                                    |                                                              |
| the long Restore. Perform a user sing matters of antire cluster.                                                                                                    |                                                              |
| File integrity clask                                                                                                    |                                                              |
| Directors file integrity check using DMA Ressage Dignal                                                                                                    |                                                              |
| fedent the forware to be real-and for each feature"                                                                                                    |                                                              |
| - 0.0                                                                                                    |                                                              |
| 🛙 оконалие 🛛 окона                                                                                                    |                                                              |
| And America America                                                                                                    |                                                              |
| Bink Retires Canod                                                                                                    |                                                              |

注:ワンステップ復元では、パブリッシャがすでに再構築されているか、新規インストール されている場合に、クラスタ全体を復元できます。このオプションは、復元用に選択したバ ックアップファイルがクラスタのバックアップファイルであり、復元用に選択した機能にパ ブリッシャノードとサブスクライバノードの両方に登録されている機能が含まれている場合 にのみ表示されます。

手順6:選択 Restore プロセスを開始すると、復元ステータスが更新されます。

| CISCO For Cisco Unified Co          | covery System           |
|-------------------------------------|-------------------------|
| Backup - Restore - Help -           |                         |
| Restore Status                      |                         |
| Refresh                             |                         |
| Status<br>Reading backup from media | ं                       |
| Restore details                     |                         |
| Tar Filename:                       | 2019-06-18-03-53-30.tar |
| Backup Device:                      | NETWORK                 |
| Operation:                          | RESTORE                 |
| Percentage Complete:                | 0%                      |

手順7:復元のステータスを確認するには、に移動します。 Restore > Current Status.

| elode Disaster Recovery System                          |                                           |                                                     |              |           | Revigetor Date<br>admin Search Date |                                                             |
|---------------------------------------------------------|-------------------------------------------|-----------------------------------------------------|--------------|-----------|-------------------------------------|-------------------------------------------------------------|
| abo + R                                                 | ntes + 16p +                              |                                                     |              |           |                                     |                                                             |
| rations Mat                                             | un.                                       |                                                     |              |           |                                     |                                                             |
| 🕽 fatest                                                |                                           |                                                     |              |           |                                     |                                                             |
| Status                                                  |                                           |                                                     |              |           |                                     |                                                             |
| Instant                                                 | g server (CUCHVSIDSU                      | 6), please wait N                                   |              |           |                                     |                                                             |
| Restore de                                              | tails                                     |                                                     |              |           |                                     |                                                             |
|                                                         |                                           | 2019-06-18-03-53-30                                 | ar .         |           |                                     |                                                             |
| tar naenan                                              |                                           |                                                     |              |           |                                     |                                                             |
| Backup De                                               | vice:                                     | NETWORK                                             |              |           |                                     |                                                             |
| Backup De<br>Operation:                                 | ACR.                                      | RESTORE                                             |              |           |                                     |                                                             |
| Backup De<br>Operation:<br>Percentage                   | oka:<br>Complete:                         | NETWORK<br>RESTORE<br>50%                           |              |           |                                     |                                                             |
| Backup De<br>Operation:<br>Percentage                   | ice:<br>Camplete:<br>Noteer               | NETWORK<br>RESTORE<br>S0%                           | Walas        | Result ** | Start Team                          | Log Pile <sup>®</sup>                                       |
| Backup De<br>Operation:<br>Percentage<br>Restere<br>PLM | Complete:<br>Cuchrosofte:<br>Cuchrosofte: | NETWORK<br>RESTORE<br>50%<br>Component<br>ELM AGENT | Matus<br>100 | Result ** | West Next                           | 500 100<br>2010 06 20 03 09 39 r corrs 50x4 pin ein agentig |

## ステップ 8: Restore Status 変更 SUCCESS 完了したら、

| dada D                      | Disaster Reco                                  | very System                                         |                                  |                                        |                                                                                               |                                                                | Revigetore Connector   |
|-----------------------------|------------------------------------------------|-----------------------------------------------------|----------------------------------|----------------------------------------|-----------------------------------------------------------------------------------------------|----------------------------------------------------------------|------------------------|
|                             | or Coco United Com                             | mana atoms Solutions                                |                                  |                                        |                                                                                               |                                                                | admin Search Door      |
| who + he                    | date # 164p #                                  |                                                     |                                  |                                        |                                                                                               |                                                                |                        |
| estore Statu                | n                                              |                                                     |                                  |                                        |                                                                                               |                                                                |                        |
| C faitest                   |                                                |                                                     |                                  |                                        |                                                                                               |                                                                |                        |
| Status                      |                                                |                                                     |                                  |                                        |                                                                                               |                                                                |                        |
| success                     | i: Restore Completed.                          | _                                                   |                                  |                                        |                                                                                               |                                                                |                        |
| Restart Reg                 | nired .                                        |                                                     |                                  |                                        |                                                                                               |                                                                |                        |
| C Please re<br>Note: If you | start the server(s) (0)<br>have restored syste | (CMV10518) before performents to be in FIPS mode, p | ning the next i<br>fease note it | estore for changes<br>has been enables | to take effect. In case of a cluster, restart th<br>6, but has not taken effect yet. FIPS mod | e entire cluster.<br>It will be active only after next reboot. |                        |
| Restore det                 | alla                                           |                                                     |                                  |                                        |                                                                                               |                                                                |                        |
| Tar Friename                |                                                | 2019-06-18-03-53-30                                 | lar'                             |                                        |                                                                                               |                                                                |                        |
| Backup Devi                 | ioe:                                           | NETWORK                                             |                                  |                                        |                                                                                               |                                                                |                        |
| Operation:                  |                                                | RESTORE                                             |                                  |                                        |                                                                                               |                                                                |                        |
| Percentage (                | Complete:                                      | 100%                                                |                                  |                                        |                                                                                               |                                                                |                        |
| Feature                     | Server                                         | Component                                           | Status                           | Receil **                              | Start Time                                                                                    |                                                                | Log Tile *             |
| PUR .                       | OUCM/18588                                     | ELM-AGENT                                           | 100                              | SUCCESS                                | Thu Jun 20 03:09:51 CDT 2019                                                                  | 2018-06-20-03-09-39 r. cuomo                                   | that aim aim agent log |
| PLM .                       | CUCM/105U8                                     | ELM-SERVER                                          | 100                              | SUCCESS                                | Thu Jun 20 03:09:51 CDT 2019                                                                  | 2018-06-20-03-09-38 x cucreat                                  | Doub pin ein servering |

ステップ9:変更を有効にするには、システムを再起動する必要があります。

| admin:utils system restart                           |
|------------------------------------------------------|
| Do you really want to restart ?                      |
| Enter (yes/no)? yes                                  |
| Appliance is being Restarted                         |
| Warning: Restart could take up to 5 minutes.         |
| Stopping Service Manager                             |
| - Service Manager shutting down services Please Wait |
| Restart operation appears to be stuck                |
| Would you like to force the Restart?                 |
| continue Restart (yes/no)?                           |
| Broadcast message from admin@CUCMv10SUB              |
| (unknown) at 3:19                                    |
| The system is going down for reboot NOW!             |

**ヒント**:サポートされている手順を使用してシステムを再起動します。システムの<u>シャット</u> ダウンまたは再起動を行います。 ステップ10:システムで実行される復元手順を調べるには、に移動します。 Restore > History.

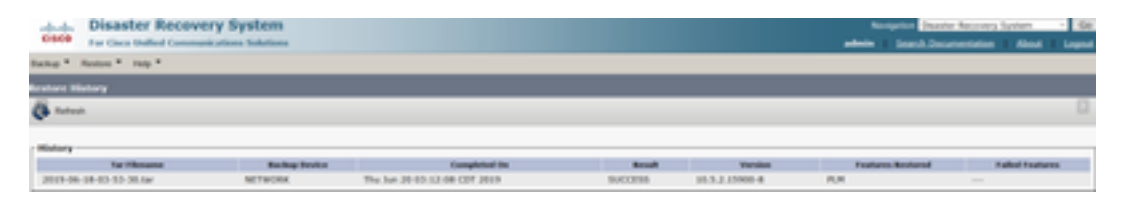

# トラブルシュート

このセクションでは、設定のトラブルシューティングを行うための情報について説明します。

CUCMクラスタ(CUCMノードとCisco Instant Messaging & Presence(IM&P)サーバを含む)は、次の要件を満たす必要があります。

- Port 22 SFTPサーバとの通信を確立するために開きます
- このテストで検証された IPsec と Tomcat 証明書は期限切れではありません。証明書の有効性 を確認するには、n~を避ける Cisco Unified OS Administration > Security > Certificate Management

**注**:ipsecおよびTomcat証明書を再生成するには、「<u>CUCMで証明書を再生成する手順</u>」を 使用します

- データベースレプリケーションの設定が完了し、CUCMパブリッシャとIM&Pパブリッシャサ ーバからのエラーや不一致が表示されていないことを確認します。
- サーバとSFTPサーバ間の到達可能性を検証します。
- 次のコマンドを使用して、クラスタ内のすべてのサーバが認証されていることを検証します show network cluster.

バックアップまたは復元の失敗が報告され、さらにサポートが必要な場合は、次のログのセット を収集し、Technical Assistance Center(TAC)と共有する必要があります。

- Cisco DRFマスターログ
- Cisco DRFローカルログ
- DRFの[Current Status]ページからの障害ログ
- •問題のタイムスタンプ

# 関連情報

• <u>サポートされるSFTPサーバ</u>

翻訳について

シスコは世界中のユーザにそれぞれの言語でサポート コンテンツを提供するために、機械と人に よる翻訳を組み合わせて、本ドキュメントを翻訳しています。ただし、最高度の機械翻訳であっ ても、専門家による翻訳のような正確性は確保されません。シスコは、これら翻訳の正確性につ いて法的責任を負いません。原典である英語版(リンクからアクセス可能)もあわせて参照する ことを推奨します。